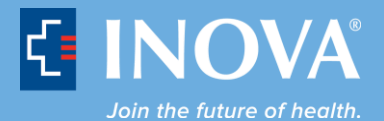

## **Text Alert Registration Instructions**

## (Contractors Employed by Inova, Volunteers, and Nursing and Allied Health Students)

1. Log in to Inova Text Alert

| e.Notify                                                                         | Forgot Password   Log In   Help |
|----------------------------------------------------------------------------------|---------------------------------|
|                                                                                  |                                 |
|                                                                                  |                                 |
| E.Notify Self Registration Portal                                                |                                 |
| Enter Your 10-Digit Cell Number@Your Cell Carrier's Text ID Address And Password |                                 |
| 10-Digit Cell Number@Your Cell Carrier's Text ID Address:                        |                                 |
| Choose A Password:                                                               |                                 |
| Re-Enter Password:                                                               |                                 |
| ₩<br>Register                                                                    |                                 |
|                                                                                  |                                 |
|                                                                                  |                                 |
|                                                                                  |                                 |

2. Enter your 10-digit cell number@carrier, create a password (6-character minimum), confirm the password and save by selecting the **Register** button.

**Please Note:** The cell phone numbers MUST be entered precisely as listed in the sample entries below with the cell phone carrier address, in order to receive the Inova text notifications.

## Sample entries:

 Sprint:
 1234567890@messaging.sprintpcs.com

 Verizon:
 1234567890@vzvmg.biz

 AT&T:
 1234567890@txt.att.net

T-Mobile: 1234567890@tmomail.net

For additional carriers not listed above, please visit: <u>http://www.notepage.net/smtp.htm</u>

| E.No                               | tify Self Registration Portal                   |
|------------------------------------|-------------------------------------------------|
| Enter Your 10-Digit Cell Number@Yo | ur Cell Carrier's Text ID Address And Password  |
| 10-Digit Cell Number@Your Cell (   | Carrier's Text ID Address: 1234567890@vtext.com |
|                                    | Choose A Password: ••••••                       |
|                                    | Re-Enter Password:                              |
|                                    |                                                 |
|                                    | Register                                        |
|                                    |                                                 |

3. After selecting the **Register** button, a confirmation window will display indicating you will receive an email (it will actually be a text message to your phone) to which you must respond to complete the registration process.

Select **OK** to acknowledge the message.

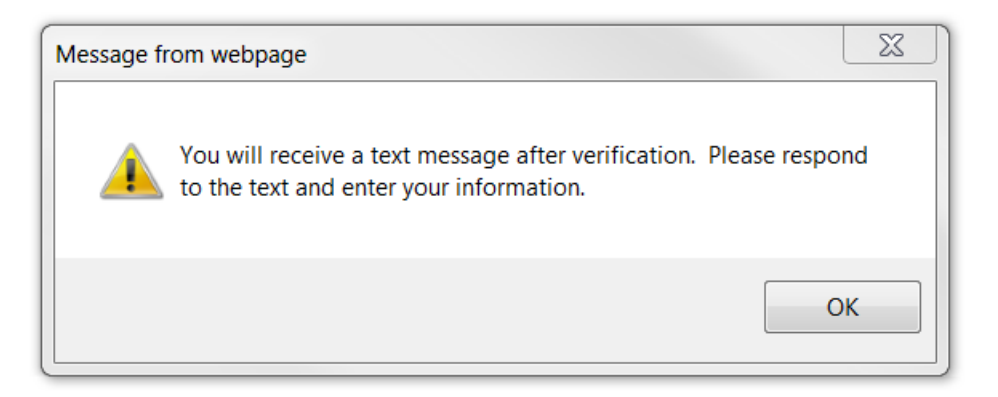

4. Momentarily, you will receive a text message similar to the one in the screenshot below.

| AmcomEnotify@n -                                                    | Ø | ÷ |
|---------------------------------------------------------------------|---|---|
|                                                                     |   |   |
|                                                                     |   |   |
|                                                                     |   |   |
|                                                                     |   |   |
|                                                                     |   |   |
| Subject:INOVA Alert<br>Please verify registration:<br>http://       |   |   |
| inova.amcomenotify.com/<br>selfreg/pages/<br>preconfirmregister isf |   |   |
| precommencedister.jsr                                               |   |   |
| 1:50 PM                                                             |   |   |

 To continue the registration process, either select the link from the text message you receive, or access that same URL from any computer: <u>http://inova.amcomenotify.com/selfreg/pages/preconfirmregister.jsf</u> 6. Enter the 10-digit cell number@carrier and **Password** created in the previous step. Select the **Log In** button.

| e.Notify                            | Forgot Password   Log In   Help |
|-------------------------------------|---------------------------------|
| Cell # @ Carrier Name:<br>Password: |                                 |

| 🤌 Login to d           | confirm Registration |        |
|------------------------|----------------------|--------|
|                        |                      |        |
| Cell # @ Carrier Name: | 1234567890@vtext     | com    |
| Password:              | •••••                | *      |
|                        | 8                    | 3      |
|                        | Log In               | Cancel |
|                        |                      |        |
|                        |                      |        |

7. Upon logging in, a screen will pop up called **Enter Your Contact Information.** The ONLY information required is: Last Name, First Name, Contractor Company Name, Facility Location and Cell Number. After this information has been entered, select the **Confirm Registration** button to finalize the registration.

| Ente                             | r Your contact information |  |
|----------------------------------|----------------------------|--|
| Personal and Contact Information |                            |  |
| First Name                       |                            |  |
| Last Name                        |                            |  |
| Company                          |                            |  |
| Location                         |                            |  |
| City                             |                            |  |
| State                            | 7                          |  |
| Zip Code                         |                            |  |
| Phone Number: Home               |                            |  |
| Phone Number: Cell               |                            |  |
|                                  | <u>66</u>                  |  |
|                                  | Confirm Registration       |  |
|                                  |                            |  |
|                                  |                            |  |
|                                  |                            |  |

8. After selecting the **Confirm Registration** button, a window will display confirming registration. Press **OK** to acknowledge.

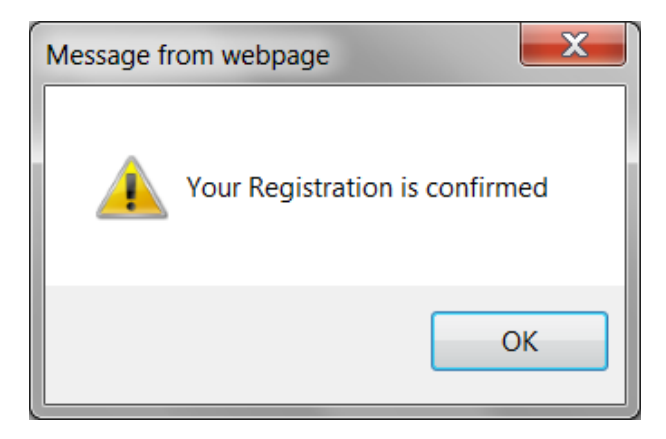

At this point, you are registered and will receive Inova text notifications, despite the confirmation window indicating you can now Sign Up to receive Notifications.

No further action is required.